## オンライン教育懇談 家庭版マニュアル

## 1. Chromebook をインターネットに接続

Chromebook を家庭のインターネットに接続する方法として、"家庭の Wi-Fi に接続する方法"と"手持ちの スマートフォン等を利用してテザリングを行いインターネットに接続する方法"の2つを記載しています。

【1】家庭のWi-Fiに接続する方法

※ご自宅で使用されている Wi-Fiの SSID とパスワードが必要になります。

- ≪ 流れ ≫
- (1). 家庭の Wi-Fi の SSID とパスワードの確認

※通常、使用する Wi-Fi ルーター本体の側面や底面に記載されています。本体に記載がない場合は、取り扱い説明書やメーカ等へご確認下さい。

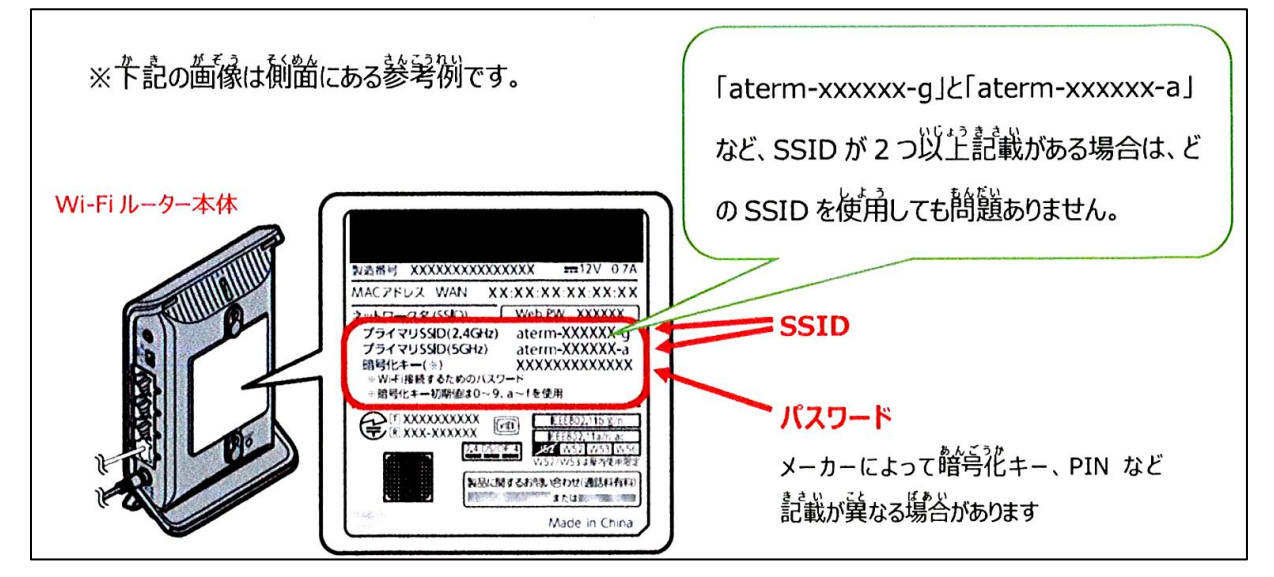

(2) 家庭の Wi-Fi ネットワークへの接続方法

①. Chromebook の起動とログイン  $\rightarrow$  Chromebook を起動し、自身のアカウントにログインします。

※お子様が普段学校で利用しているパスワードをご入力下さい。

- ②. ネットワーク設定
- ・下記 "ア"をクリック後に枠内の"イ"をクリックしてネットワークリストを表示させます。

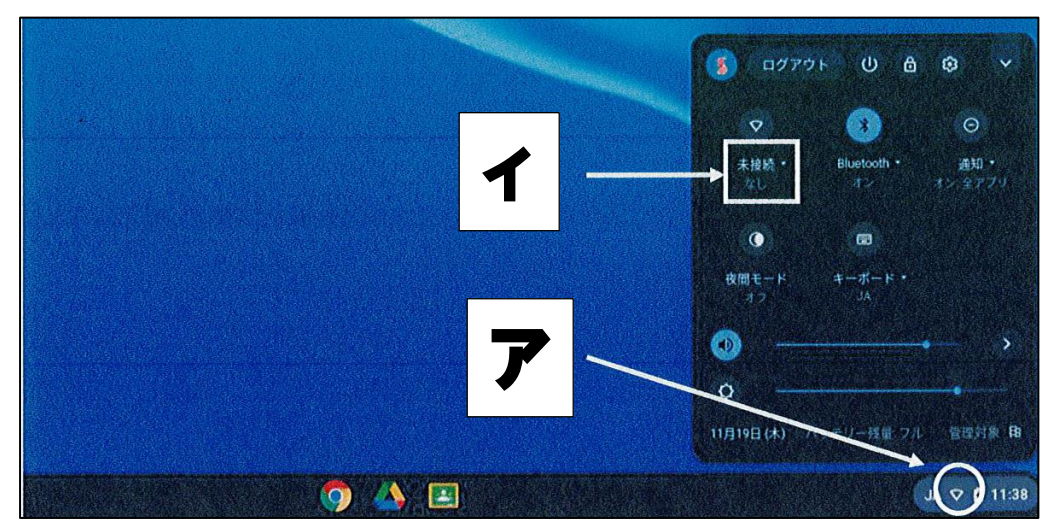

・リストの中から使用するご家庭のWi-FiのSSDIをクリックします。

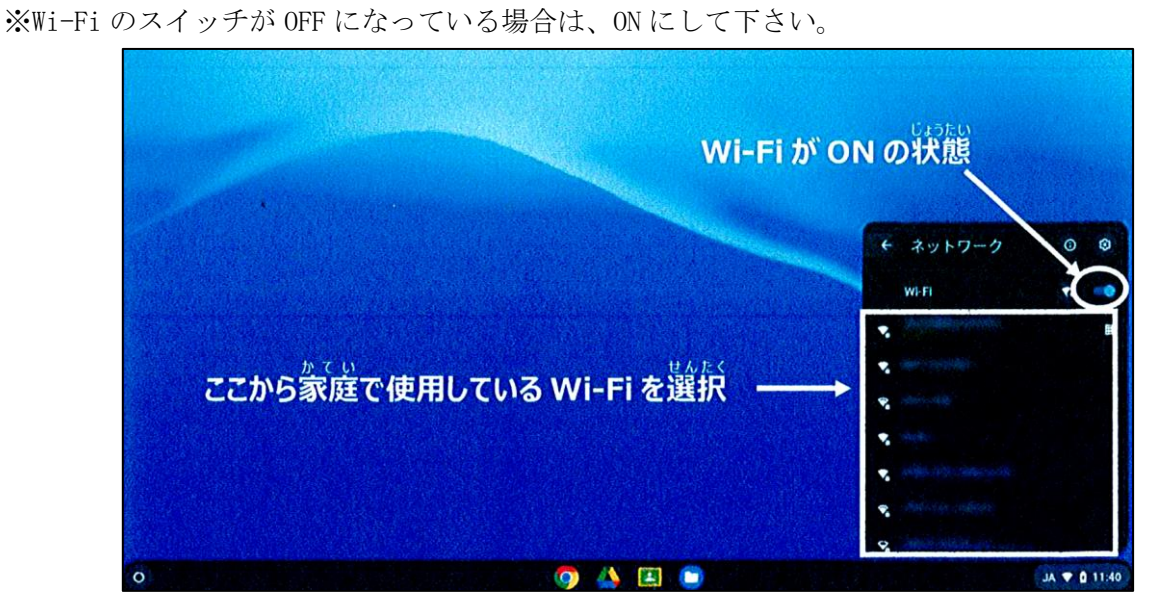

・選択した Wi-Fi ネットワークのパスワードを入力して接続

| Wi Fi ネットワークへの接続               |
|--------------------------------|
| 5510                           |
| £3.217.                        |
| 65K (1998 \$ 515 8540 +        |
| /127-f                         |
| このデバイスの他のコーザーにこのネットワークの使用を許可する |
| <b>キャンセル</b> (100)             |
|                                |
|                                |
|                                |
| o 📣 🗉                          |

(3) ネットワーク接続の確認 ※Wi-Fi アイコンが 🌄 に変わっていたら、接続完了です。

・Googleのトップページが表示されれば設定完了です。

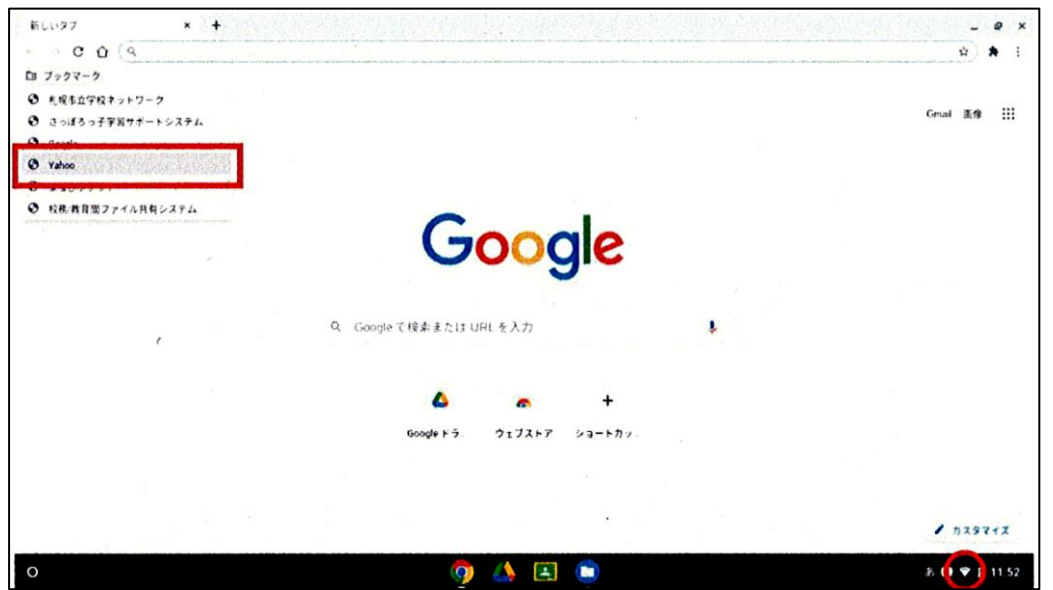

【2】手持ちのスマートフォン等を利用してテザリングを行いインターネットに接続する方法 →テザリングには3つの接続方法がありますが、以下は<u>"Wi-Fi接続"</u>の方法を示しています。

※ご使用されているスマートフォン等の Wi-Fi パスワード が必要になります。

≪ 流れ ≫

- (1) iPhone でのテザリング方法例
- ・ホーム画面の『設定』から、『インターネット共有』をタップし、"ほかの人の接続を許可"にします。 ※機種によっては、インターネット共有を"ON"にする作業も必要です。
- ・接続したい機器側 (Chromebook) で iPhone を選択し、設定した Wi-Fi パスワードを入力すれば

接続完了です。

※パスワードの入力方法は、(2)家庭の Wi-Fi ネットワークへの接続方法と同じです。P1~2 をご参照下さい。

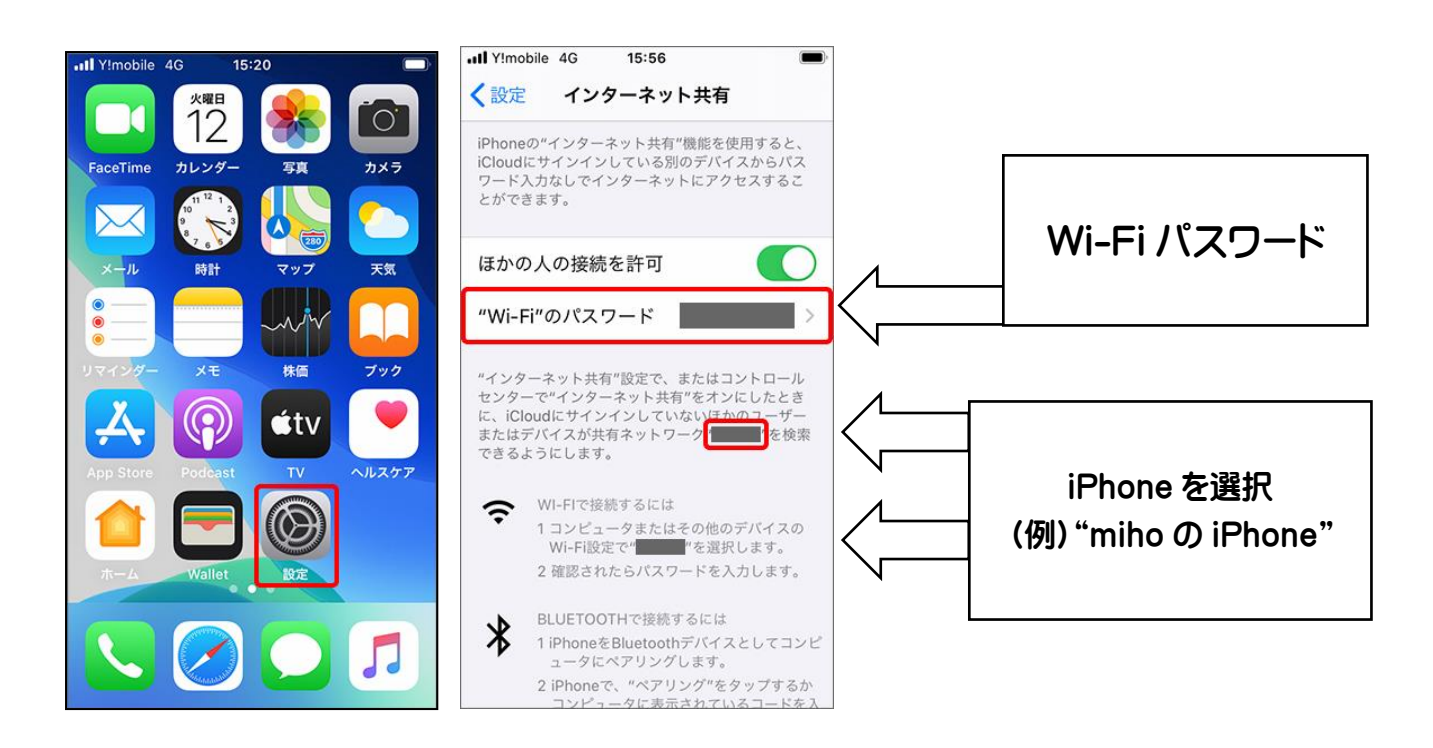

(2) Android (機種が **Xperia** の場合) でのテザリング方法例

・ホーム画面の『基本性能』→『設定』→『ネットワークとインターネット』から『テザリング』をタップし、 『ON』にします。

・接続した機器(Chromebook)で"Xperia"を選択し、設定したWi-Fiパスワードを入力すれば接続

完了です。

※パスワードの入力方法は、(2)家庭のWi-Fiネットワークへの接続方法と同じです。P1~2をご参照下さい。

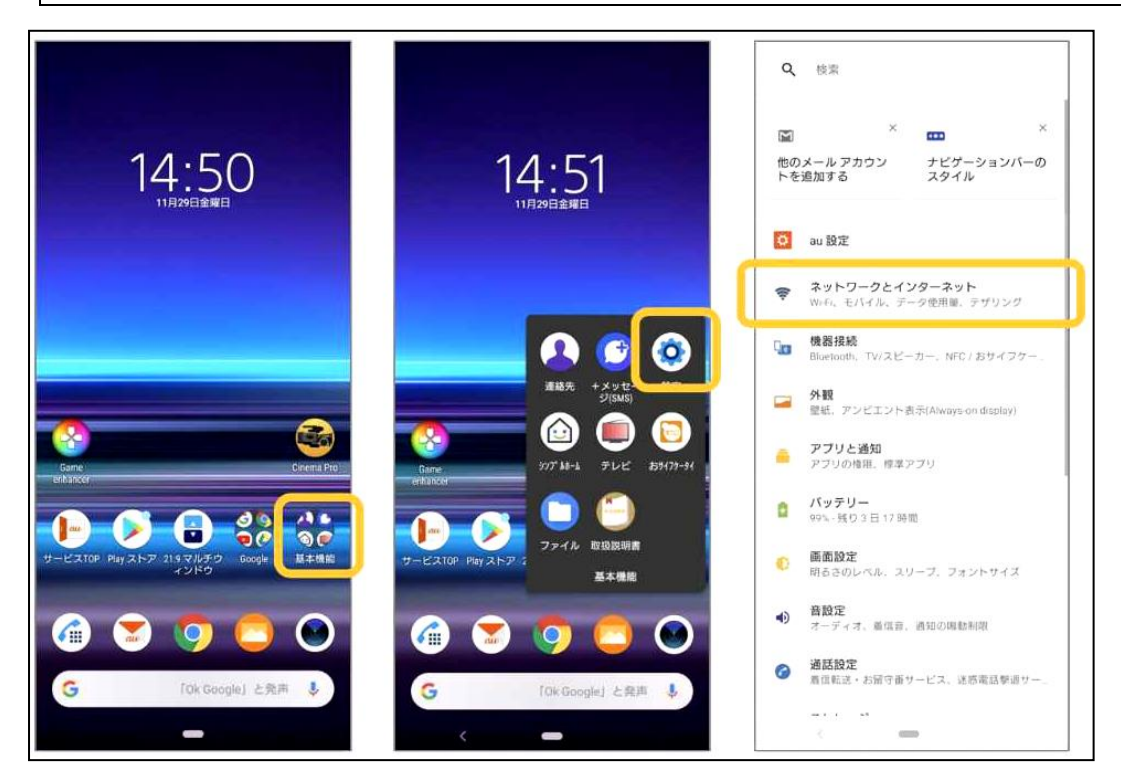

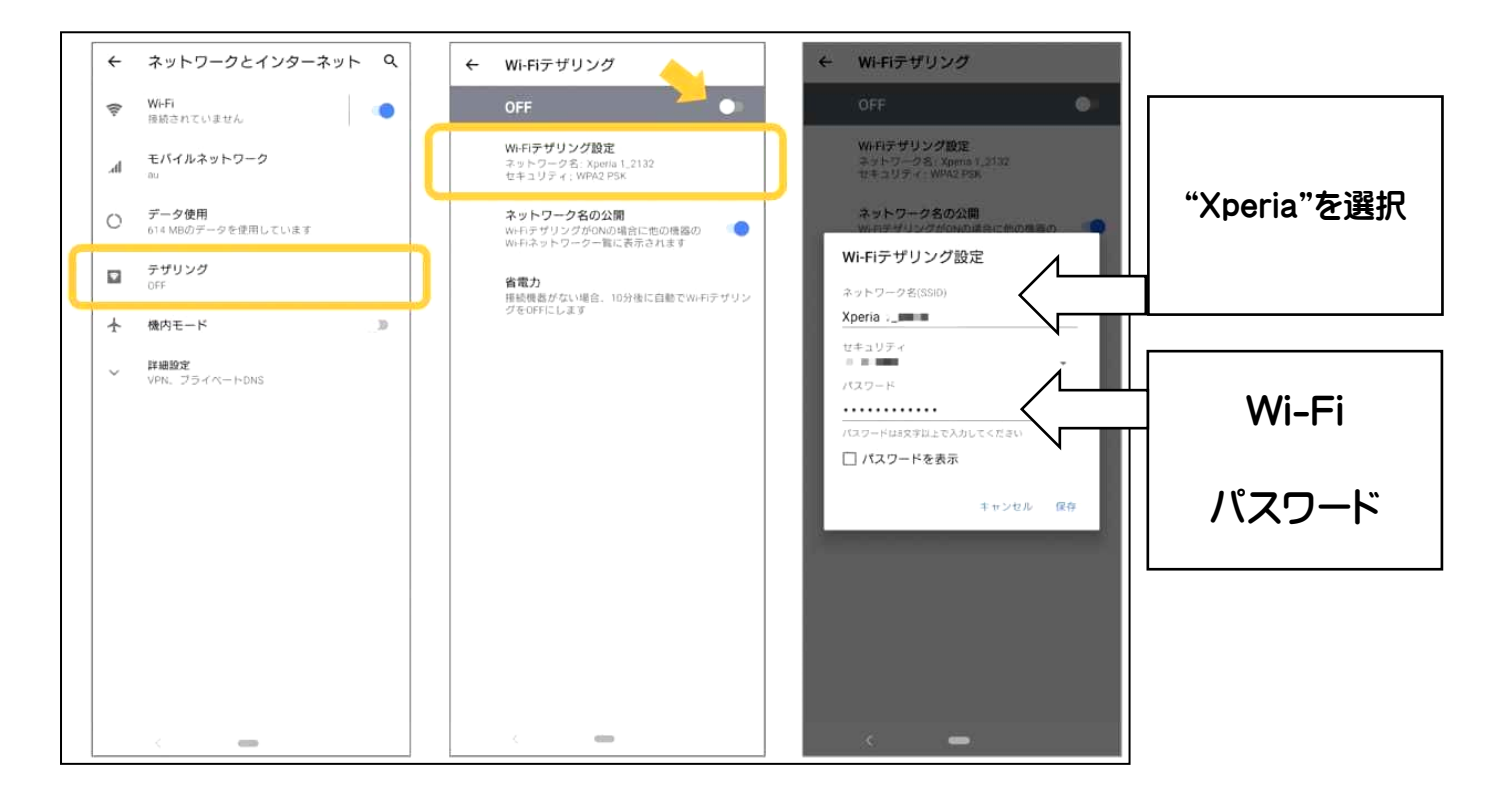

## 2. Chromebook で Google Meet を起動する。

今回の教育懇談では、Google Meet (Google のオンラインビデオ通話システム)を使用して、オンライン 上での懇談を実施いたします。教育懇談当日にスムーズに懇談が実施できるように、事前にご家庭で Google Meet へのアクセス方法をご確認ください。

≪ 流れ ≫

| 2) Google アブリをクリックして    | Google アプリ                                                                                                    |
|-------------------------|----------------------------------------------------------------------------------------------------|
| アプリー覧から <b>Meet</b> を選択 |                                                                                                    |
| して下さい。                  | Google 様衆 I'm Feeling Lucky<br>Meet<br>Google 様衆 I'm Feeling Lucky<br>Meet<br>Grail 剛像 … ①272<br>Conal 剛像 … ①272<br>(つつつつつつつつつつつつつつつつつつつつつつつつつつつつつつつつつつつ |
| _ k   <b>*******</b>    |                                                                                                    |

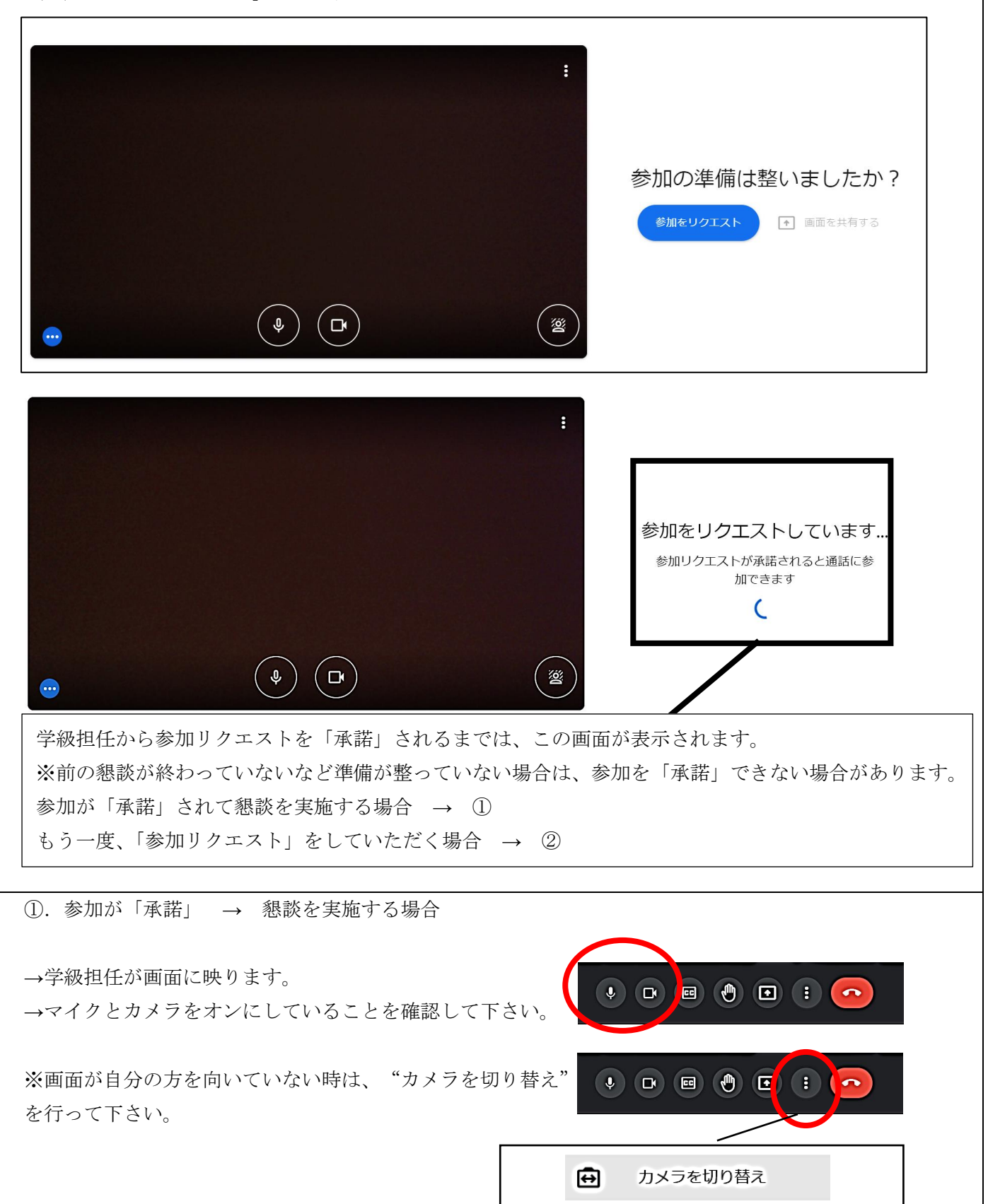

→以下の様に表示されます。

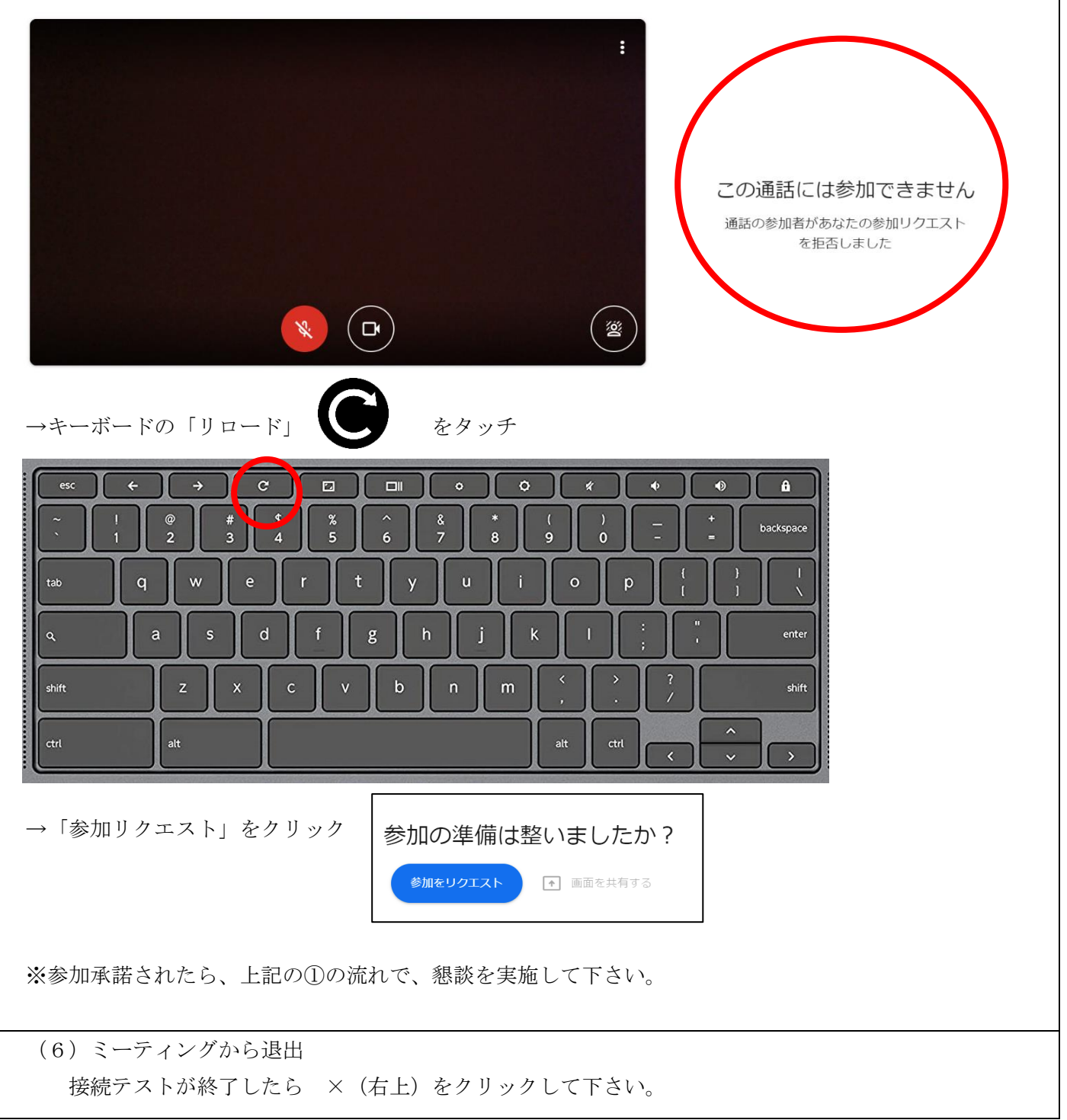